#### **JAK REZERVOVAT**

- 1) Pro přístup k webovým rezervacím je zapotřebí, aby Vám poskytl Váš klub potřebné údaje pro přihlášení (webovou adresu a heslo)
- Přejdete na stránky on-line rezervací, standardně se jedná o adresu: <u>www.onlinememberpro.cz/"studio"</u>

| př.: | www.onlinemem | berpro.cz/ | 'member-fit |
|------|---------------|------------|-------------|
|      |               |            |             |

|                  |    |     |      | RE | z   | ER   | VA    | CE       | DN-L | INE   |    |     |      |    | i t  | 1    | 27  |        |    |         |         | Ĺ  | ремо,           | s.r.o. |                                       |                                            |                                                                  |                                             |                                     |
|------------------|----|-----|------|----|-----|------|-------|----------|------|-------|----|-----|------|----|------|------|-----|--------|----|---------|---------|----|-----------------|--------|---------------------------------------|--------------------------------------------|------------------------------------------------------------------|---------------------------------------------|-------------------------------------|
|                  | Ba | dmi | nton |    |     | Děts | iký k | outek    |      | Intro |    | Kin | esis | 7  |      | Oso  | bní | trenér |    | Pov     | wer Pla | te | Spin            | ning   | Stud                                  | liové                                      | hodin                                                            | У                                           |                                     |
| ál 1             |    |     |      |    |     |      |       |          |      |       |    |     |      | 2  | umb. | 4    |     |        |    |         |         |    |                 |        |                                       |                                            | Nápov                                                            | /ěda                                        |                                     |
|                  |    | 7   |      | 8  |     | 9    |       | 10       | 11   | 12    | 13 | 14  |      | 15 |      | 16   |     | 17     | 18 |         | 19      | 20 | 21              | 22     | <                                     | ří                                         | jen l                                                            | 2011                                        |                                     |
| Kurt 1<br>Kurt 2 |    |     | 45   |    | 045 |      | 045   | 15 20 45 |      |       |    |     |      |    |      | .530 | -45 | 1532-4 |    | 5 20 45 |         |    | <u>s   1520</u> |        | po<br>26<br>3<br>10<br>17<br>24<br>31 | 6t<br>27<br>4<br>11<br>18<br>25<br>1<br>25 | st čt<br>28 29<br>5 6<br>12 13<br>19 20<br>26 23<br>2 3<br>řihlá | pá<br>30<br>7<br>14<br>21<br>28<br>4<br>5en | so<br>1<br>8<br>15<br>22<br>29<br>5 |
| Kurt 3           |    |     |      |    |     |      |       |          |      |       |    |     |      |    |      |      |     |        |    |         |         |    |                 |        | -                                     | Už                                         | ivatels                                                          | ké jmén                                     | 0                                   |
|                  |    |     |      |    |     |      |       |          |      |       |    |     |      |    |      |      |     |        |    |         |         |    |                 |        |                                       |                                            | Hes                                                              | lo                                          | Ĩ                                   |
|                  |    |     |      |    |     |      |       |          |      |       |    |     |      |    |      |      |     |        |    |         |         |    |                 |        | A Second                              | Přihlá                                     | sit                                                              | Regis                                       | itra                                |

 Nacházíte se na stránkách webových rezervací systému Member Pro Pro přihlášení musíte zadat:

Uživatelské jméno:Vaše příjmení (včetně diakritiky a velkých písmen!!)Heslo:přiděleno Vaším klubem

| Přihl     | ášení      |
|-----------|------------|
| Uživatel  | ské jméno  |
| He        | slo        |
| Přihlásit | Registrace |

 Po prvním přihlášení si <u>IHNED ZMĚŇTE HESLO!</u> Klikněte na tlačítko "Můj účet", poté v záložce "Ostatní" na tl. "Změna hesla".

| Osobní údaje Rezerv ce Ostatní |                         |
|--------------------------------|-------------------------|
| Změna hesla                    | Klient                  |
| Doplnění kreditu               | test<br>test            |
|                                | Můj účet<br>Odhlásit se |

- 5) Vstoupíte na stránku pro změnu hesla, kde do pole "Původní heslo:" zadáte staré heslo a do pole "Nové heslo:" zadáte své nové heslo
  - Vše potvrdíte kliknutím na tlačítko "Změna hesla"

| Změna hesla    |             |        |
|----------------|-------------|--------|
|                |             |        |
| Původní heslo: |             |        |
| Nové heslo :   |             |        |
| Nové heslo :   |             |        |
|                |             |        |
|                | Změna hesla |        |
|                |             | $\sim$ |

- 6) Poté je nutné se odhlásit a znovu přihlásit již **s novým heslem**
- 7) V záložce "Můj účet" >> "Osobní údaje" si zkontrolujte telefonní číslo a emailovou adresu. Pokud tyto údaje nemáte vyplněné, kontaktujte Váš klub
- 8) Nyní můžete provádět rezervace. V horní části obrazovky si kliknutím na tlačítko zvolíte požadovanou aktivitu.

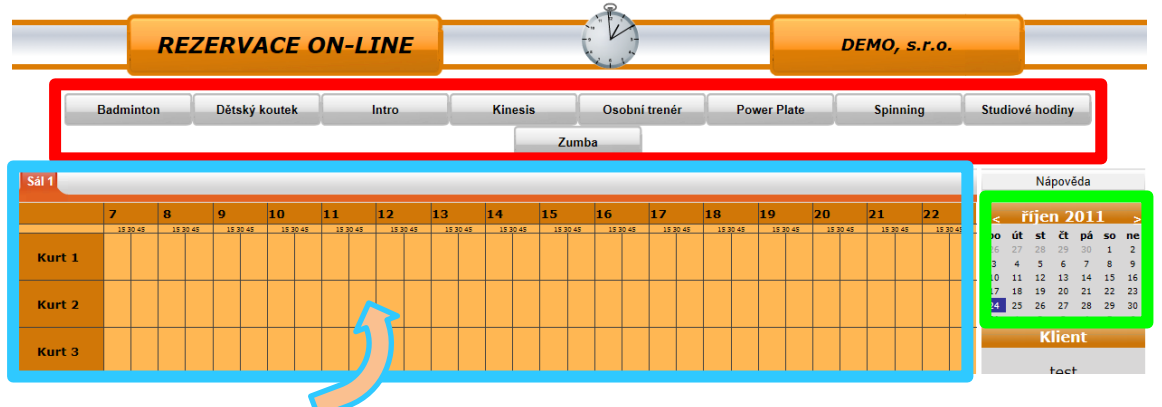

 Zobrazí se Vám rozvrh zvolené aktivity. V pravé části obrazovky je kalendář pro volbu požadovaného data. Kliknutím na zvolený den se rozvrh automaticky přehodí.

| <  | bř | ezo | en | 201 | 12 | >  |
|----|----|-----|----|-----|----|----|
| ро | út | st  | čt | pá  | 50 | ne |
| 27 | 28 | 29  | 1  | 2   | 3  | 4  |
| 5  | 6  | 7   | 8  | 9   | 10 | 11 |
| 12 | 13 | 14  | 15 | 16  | 17 | 18 |
| 19 | 20 | 21  | 22 | 23  | ~  | 25 |
| 26 | 27 | 28  | 29 | 30  |    | 1  |
| 2  | 3  | 4   | 5  | 6   | 7  | 8  |

#### 10) HODINOVÉ REZERVACE:

Samotnou rezervaci provedete kliknutím na políčko v rozvrhu s požadovaným kurtem/sálem a časem.

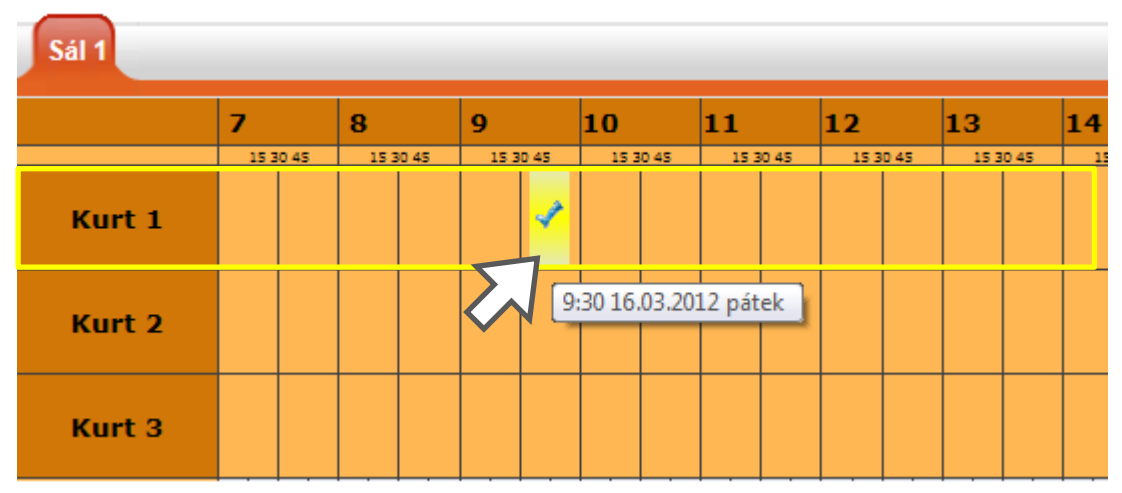

#### **REZERVACE LEKCÍ**:

Rezervace lekcí se od hodinových mírně liší, je zde použito více grafických informačních prvků. Všechny tyto informační prvky jsou popsány v legendě, která je vždy umístěna ve spodní části obrazovky.

| Sál 1            |                       |                      |   |                |               |                |    |                         |                |                |                        |                  |
|------------------|-----------------------|----------------------|---|----------------|---------------|----------------|----|-------------------------|----------------|----------------|------------------------|------------------|
|                  | <b>7</b>              | <b>8</b><br>15 30 45 | 9 | 10<br>15 30 45 | 11            | 12<br>15 30 45 | 13 | 14<br>15 30 45          | 15<br>15 30 45 | 16<br>15 30 45 | 17<br>15 30 45         | 18               |
| pondělí<br>24.10 | 7:00-8:00<br>Spinning |                      |   |                |               |                |    | 14:00-15:00<br>Spinning |                |                |                        |                  |
| úterý<br>25.10   |                       |                      |   |                | 11:30<br>Spir | -12:30<br>ming |    |                         |                |                |                        |                  |
| středa<br>26.10  |                       |                      |   |                |               |                |    |                         |                |                | 17:15-18:1<br>Spinning | 15               |
| čtvrtek<br>27.10 |                       |                      |   |                |               |                |    | 14:00-15:00<br>Spinning |                |                |                        |                  |
| pátek<br>28.10   |                       |                      |   |                |               |                |    |                         |                |                | 17:30<br>Spi           | 0-18:30<br>nning |

| Legenda: |         |     |                                        |
|----------|---------|-----|----------------------------------------|
| Тур      | Popis   | Тур | Popis                                  |
| Lekce    | Barva 1 |     | Standardní lekce                       |
| Lekce    | Barva 2 | 1 ] | Lekce se záskokem                      |
| Lekce    | Barva 3 |     | Lekce s plně obsazenou kapacitou       |
| Lekce    | Barva 4 |     | Na takto označené lekci máte rezervaci |

11)Kliknutím na vybrané políčko s časem, popř. s lekcí přejdete na stránku, kde v příp. hodinových rezervací upřesníte čas a potvrdíte rezervaci stisknutím tlačítka.

| Sál | 1                      | _              |   |
|-----|------------------------|----------------|---|
|     | Badminton Ku<br>Čas od | rt 1<br>Čas do |   |
|     | 9:30 💌                 | 11:30 💌        |   |
|     | Potvrdi                | t rezervaci    | < |
|     | 2                      | Zpět           |   |

12) Je-li vše v pořádku, objeví se na obrazovce zelené dialogové okno. Rezervovaná lekce se zabarví dle obrázku níže a na Vaši e-mailovou adresu bude odesláno potvrzení rezervace. NYNÍ MÁTE REZERVOVANÝ KURT/LEKCI.

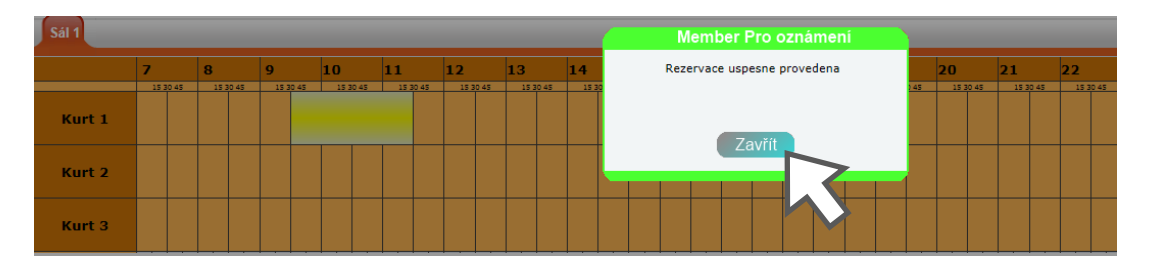

Vaše rezervace (hodinová):

Vaše rezervace (lekce):

| Sál 1  |      |      |      |       |      |      |      |      |      |      |      |     |
|--------|------|------|------|-------|------|------|------|------|------|------|------|-----|
|        | 7    |      | 8    |       | 9    |      | 10   |      | 11   |      | 12   |     |
|        | 15 3 | 0.45 | 15 3 | 30 45 | 15 3 | 0.45 | 15 3 | 0.45 | 15 3 | 0 45 | 15 3 | 0 4 |
| Kurt 1 |      |      |      |       |      |      |      |      |      |      |      |     |
| Kurt 2 |      |      |      |       |      |      |      |      |      |      |      |     |
|        |      |      |      |       |      |      |      |      |      |      |      |     |

 11
 12
 13
 14
 15

 1130-4
 1330-4
 1330-4
 1330-4
 1330-4
 1330-4

 1130-1200
 1330-4
 1330-4
 1330-4
 1330-4
 1330-4

 1130-1200
 1100-1200
 1100-1200
 1100-1200
 1100-1200
 1100-1200

 1130-1200
 1100-1200
 1100-1200
 1100-1200
 1100-1200
 1100-1200

 1130-1200
 1100-1200
 1100-1200
 1100-1200
 1100-1200
 1100-1200

 1130-1200
 1100-1200
 1100-1200
 1100-1200
 1100-1200
 1100-1200

 1130-1200
 1100-1200
 1100-1200
 1100-1200
 1100-1200
 1100-1200

 1130-1200
 1100-1200
 1100-1200
 1100-1200
 1100-1200
 1100-1200

 1130-1200
 1100-1200
 1100-1200
 1100-1200
 1100-1200
 1100-1200

 1130-1200
 1100-1200
 1100-1200
 1100-1200
 1100-1200
 1100-1200

 1130-1200
 1100-1200
 1100-1200
 1100-1200
 1100-1200

### ZRUŠENÍ REZERVACE

Rezervaci můžete zrušit sami pouze dle pravidel Vašeho klubu.

V záložce *"Můj účet"* >> *"Rezervace*" vidíte přehled všech Vašich rezervací.

| Osobní údaje Rez | zervace Ostatní       |              |                   |              |             |                   |                    |
|------------------|-----------------------|--------------|-------------------|--------------|-------------|-------------------|--------------------|
|                  | <u>Název aktivity</u> | <u>Popis</u> | Datum             | <u>Délka</u> | <u>Cena</u> | Instruktor/trenér | Datum rezervace    |
| Zrušit ?         | Badminton             | Kurt 1       | 3.11.2011 9:30:00 | 120          | 2400        |                   | 24.10.2011 0:00:00 |
| K                | •                     |              |                   |              |             |                   |                    |

Rezervaci zrušíte tak, že klinete na tlačítko "Zrušit ?", následně se objeví další tlačítko pro potvrzení zrušení (viz. níže), po jehož stisknutí vyskočí dialogové okno s oznámením o zrušení rezervace.

| Osobní údaje Rez | zervace Ostatní       |   | Member Pro oznámení              |
|------------------|-----------------------|---|----------------------------------|
|                  | <u>Název aktivity</u> | P | Rezervace byla úspěšně vymazána. |
| Zrušit ?         | Badminton             | к |                                  |
|                  |                       |   | Zavřít                           |
| Zrušit rezervaci | •                     |   |                                  |
| $\sim$           | •                     |   |                                  |

Poznámka!!:

Návod je určen pro novou verzi webových rezervací (2011), návod k předchozí verzi je ke stažení zde: <u>http://www.memberpro.cz/download/MP-WebRez-Navod-OLD.pdf</u>